## Multi-Information Display (MID)\*

Consists of several displays that provide you with useful information.

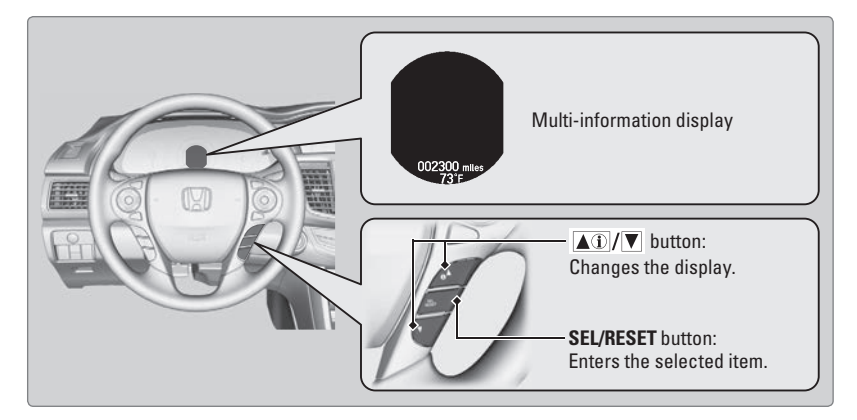

## Main Displays

Press either Info ( $\blacktriangle$ / $\nabla$ ) button to cycle through the displays shown below.

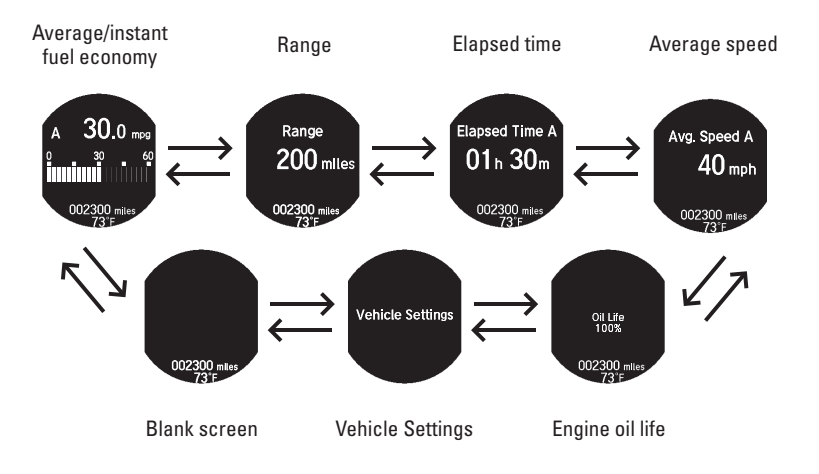

## Lower Displays

Press the SEL/RESET button to cycle through the displays shown below.

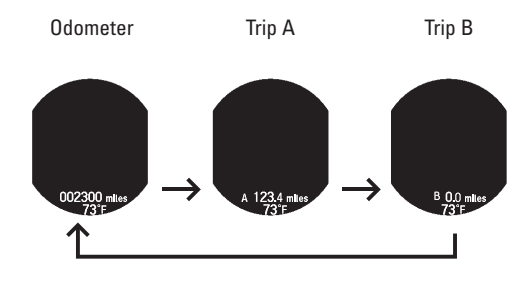

## Vehicle Settings

Use the MID to customize certain vehicle features when the vehicle is in Park (P) or the parking brake is applied. You can also use the SETTINGS button\*

An example of how to change the Trip A reset timing setting is below. Use the Info  $(\blacktriangle/\nabla)$  and SEL/RESET buttons to make and enter selections.

- 1. Scroll to the Vehicle Settings menu and select it.
- 2. Scroll to Meter Setup and select it.

- 3. Scroll to "Trip A" Reset Timing and select it.
- 4. Scroll through the options, and select the one you want.
- 5. Scroll to Exit, and select it to exit the menus.

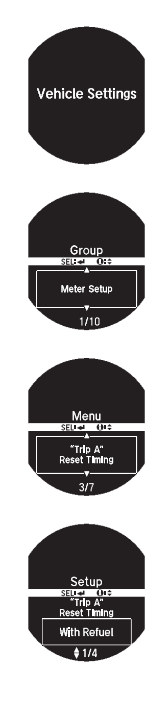